## (4) 利用者情報削除

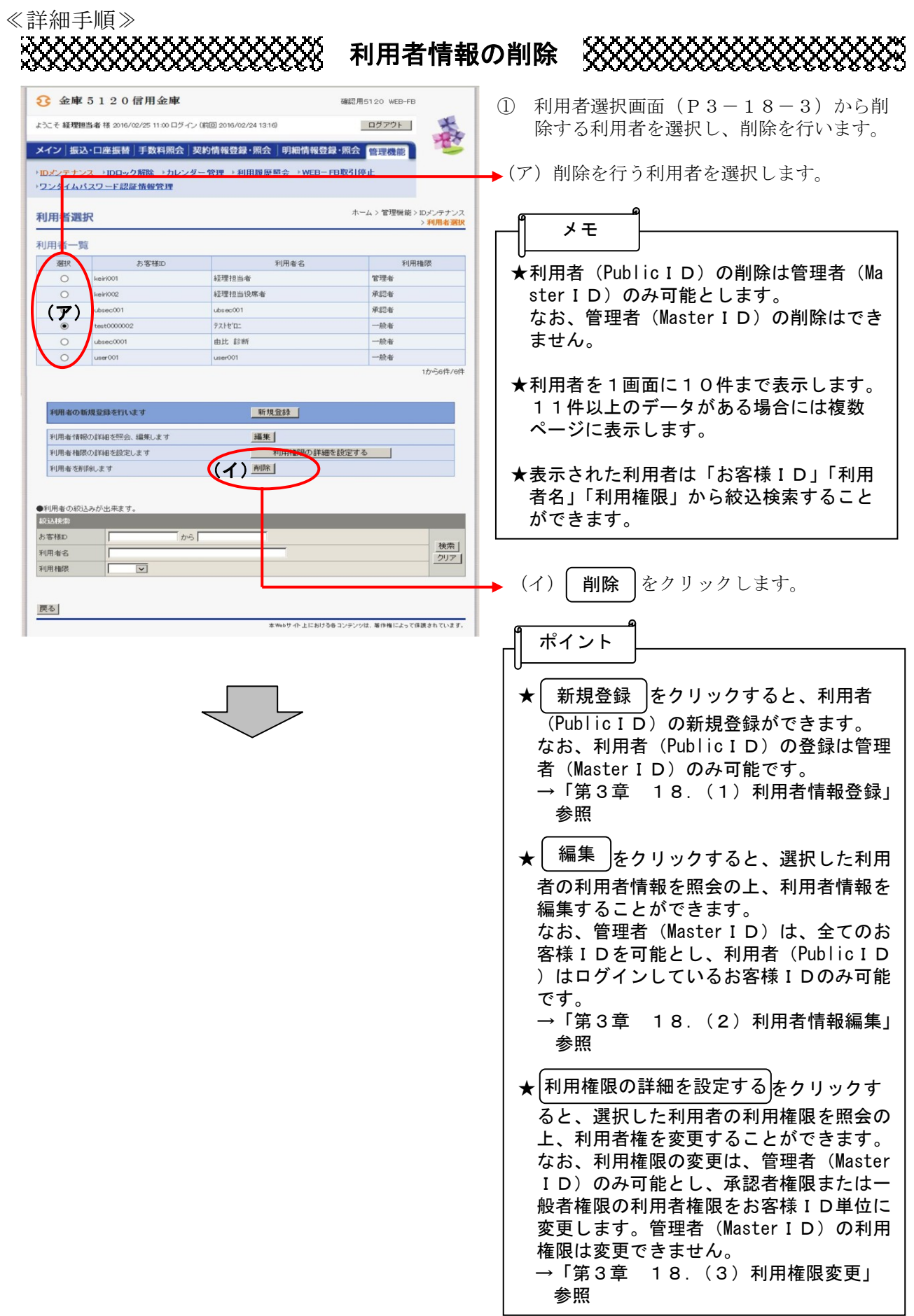

| 3 金庫 5 1 2 0 信用金庫                                                  |                            | 確認用51.20 WEB-FB                                     |                 | ▶ ② 削除画面が表示されますので、内容確認後、   |  |
|--------------------------------------------------------------------|----------------------------|-----------------------------------------------------|-----------------|----------------------------|--|
| ようこそ 経理担当者 様 2016/02/25 11:00 ログイン (前回 2016/02/2                   |                            | (2) 13:16) ログアウ                                     |                 | 除  を クリックします。              |  |
| メイン 振込・口座振替                                                        | 手数料照会   契約情報登録             | ・<br>R会   明細情報登録・照会   管理機                           | n 🤒             |                            |  |
| ・ <mark>Dメンテナンス</mark> ・IDロッ<br>・ワンタイムパスワード認                       | ・ク解除 →カレンダー管理 →利用<br>証情報管理 | 用量歷照会 →WEB-FB取引停止                                   |                 |                            |  |
| 削除                                                                 |                            | ホーム > 管理機能 > IDメンテナンス<br>> 利用者 選択 > <mark>削除</mark> |                 |                            |  |
| 以下の項目を確認して、「削除                                                     | 除ボタン」を押してください。             |                                                     |                 |                            |  |
| お客様ID情報                                                            |                            |                                                     |                 |                            |  |
| お客様D                                                               |                            | test0000002                                         |                 |                            |  |
| 利用者名                                                               |                            | 7.Ht/III                                            |                 |                            |  |
| 利用権限                                                               |                            | 一般者                                                 |                 |                            |  |
| 利用企業                                                               |                            |                                                     |                 |                            |  |
| 企業名                                                                | 会社コード                      | 口座情報                                                | 契約種別            |                            |  |
|                                                                    | Codeman Parts              | 000 X8000                                           | 総合振込            |                            |  |
| tht sold                                                           | 0900000000                 | 普通 1000900                                          | 給与·賞与振込<br>都度振込 |                            |  |
|                                                                    | 7                          |                                                     |                 |                            |  |
| 3 金庫 5 1 2 0 信用金庫 ■ 0 個素C/H5120 〒287-78                            |                            |                                                     |                 | →③ 削除完了画面が表示され、利用者 (Public |  |
| ようこそ 経理担当者 様 2016/02/25 11:00 ログイン (前回 2016/02/2 13:16) ログアウト グラント |                            |                                                     | ID)の削除が完了します。   |                            |  |
| メイン 振込・口座振替                                                        | 手数料照会  契約情報登録              | ŀ 照会│明細情報登録·照会│管理機                                  |                 | aa                         |  |
| →<br>IDメンテナンス → IDロック解除 → カレンダー 管理 → 利用<br>履歴照会 → WEB-FB取引停止       |                            |                                                     |                 | ר-  אד                     |  |
| ワンタイムバスワード認                                                        | 証情報管理                      |                                                     |                 |                            |  |
| 別のウラ                                                               |                            | ホーノン 御知                                             | 要様能 このようテナンフ    | ★ IDメンテナンス をクリックすると、①      |  |
| 削除完了                                                               |                            | ハーム / 目注戦能 / ビンプデアノス<br>>利用者選択 > 削除 > 削除完了          |                 |                            |  |
|                                                                    | de Mindelfors - Weller     | Q 22(0 7) +1 +                                      |                 | の利用有迭状回測に戻りまり。             |  |
|                                                                    | お客様Dの削除                    | 紫か軽子しました。                                           |                 |                            |  |
|                                                                    |                            | V                                                   |                 |                            |  |
|                                                                    | ロメンテナンスに戻るには「ロメン           | ノテナンスボタン」を押してください。                                  |                 |                            |  |
|                                                                    |                            |                                                     |                 |                            |  |
| 本Webサイト上におけるをコンテンツは、著作権によって保護されています。                               |                            |                                                     |                 |                            |  |
|                                                                    |                            |                                                     |                 |                            |  |